## **I.E.P. SANTO TORIBIO DE MOGROVEJO** Diócesis de Chiclayo

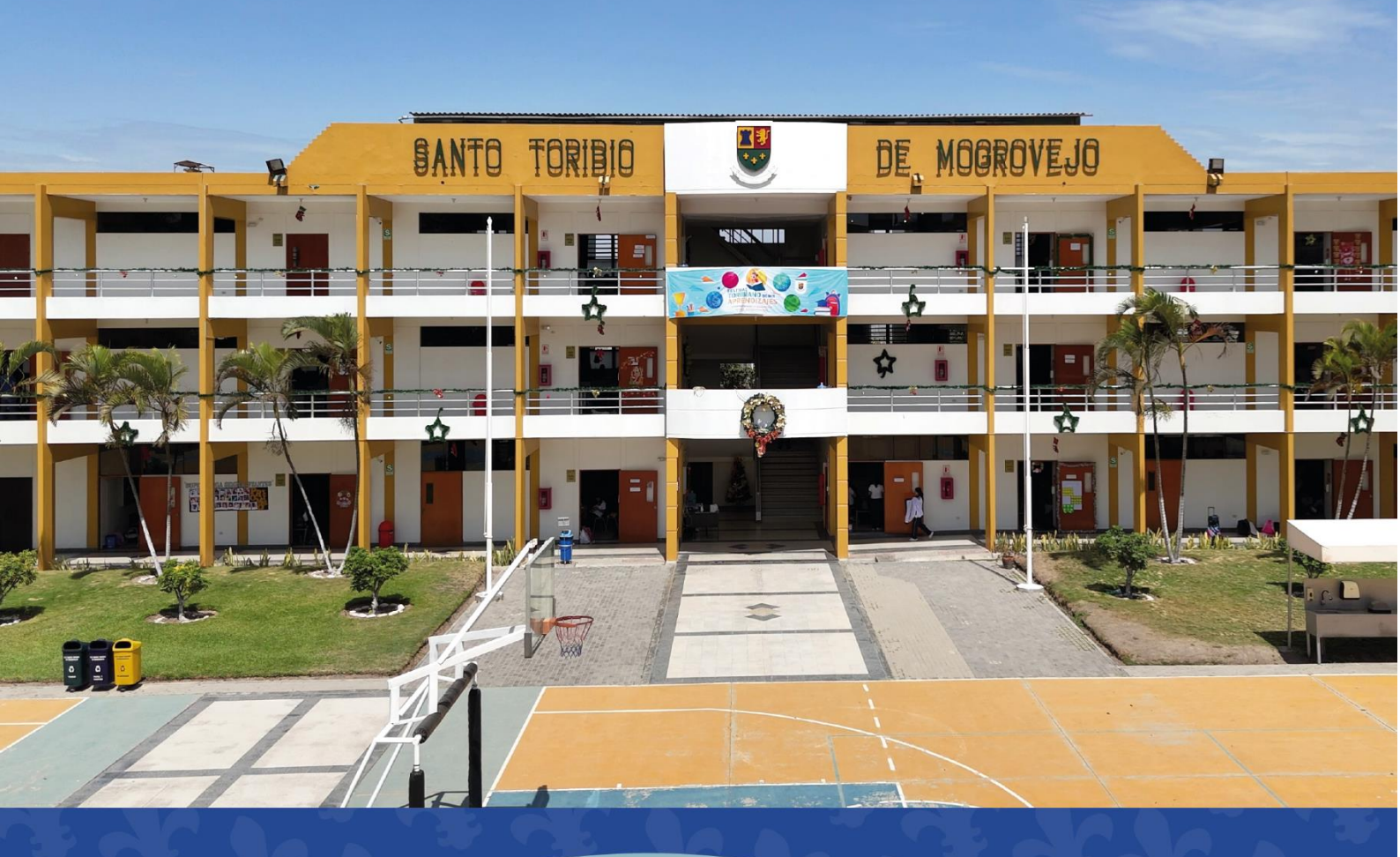

# MANUAL DE MATRÍCULA 2024

1. Ingresar al sitio web de la Institución (<u>www.stm.edu.pe</u>) y dar clic al enlace <u>SIEWEB</u>.

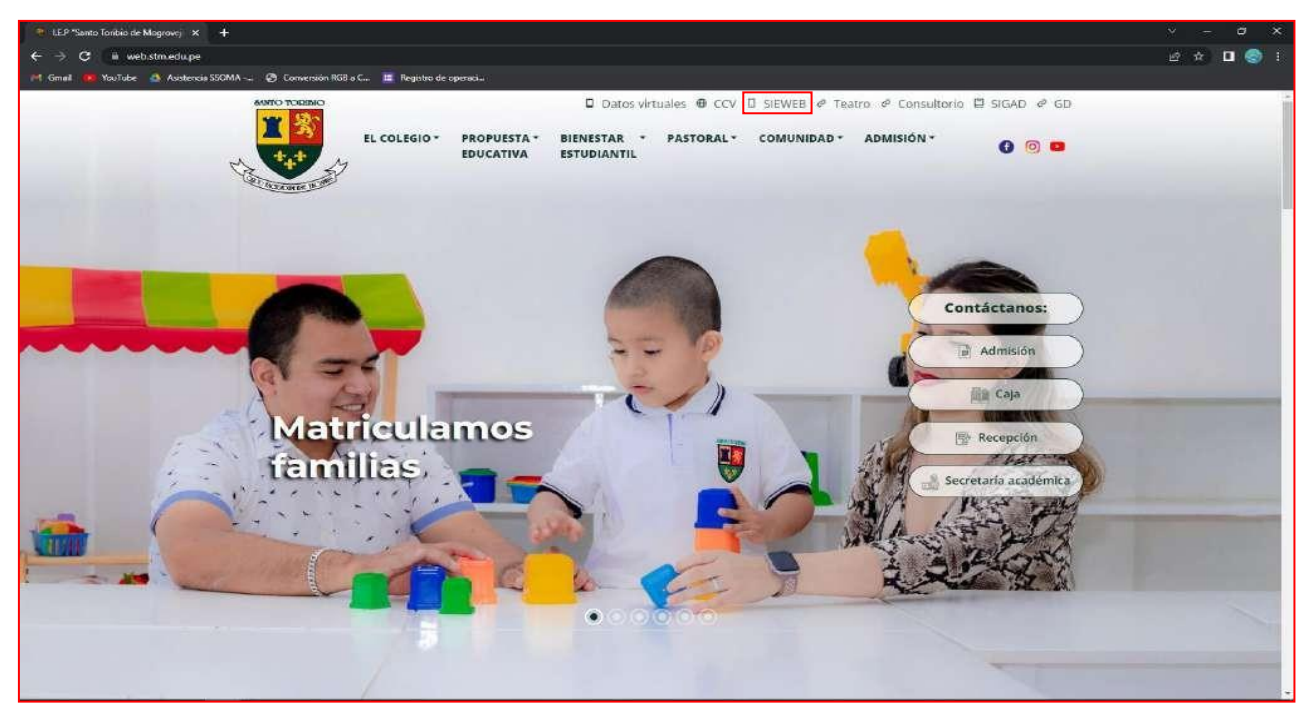

2. Ingresar usuario y contraseña de FAMILIA.

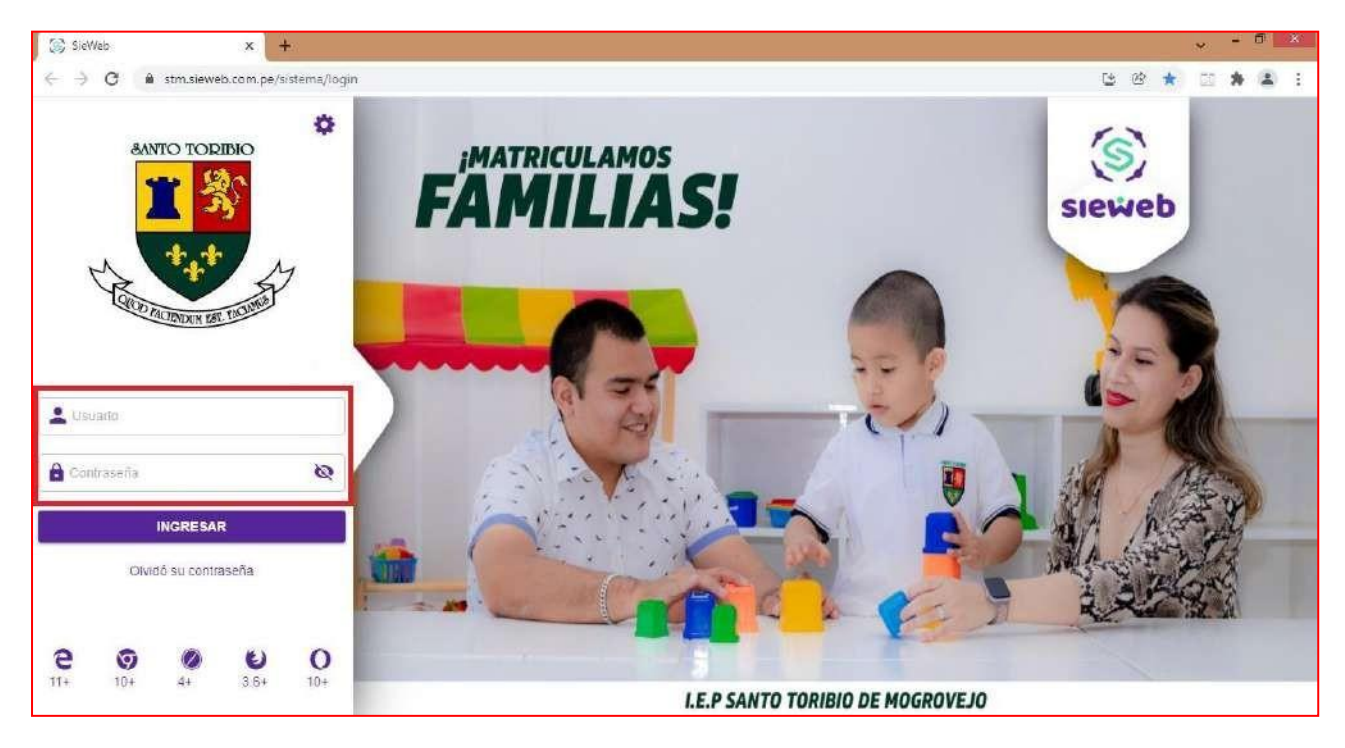

\*Nota: Tener en cuenta que el usuario de familia es el que inicia con la letra F.

De no contar con el Usuario y Contraseña de Familia de la plataforma SIEWEB, comunicarse con el área de soporte técnico: <u>soporte@toribianos.edu.pe</u> o al número de celular 989 037 648

Horario de atención: 8:00 am - 1:00 pm (lunes a viernes)

3. Clic en el menú Matricula  $\rightarrow$  opción Registro.

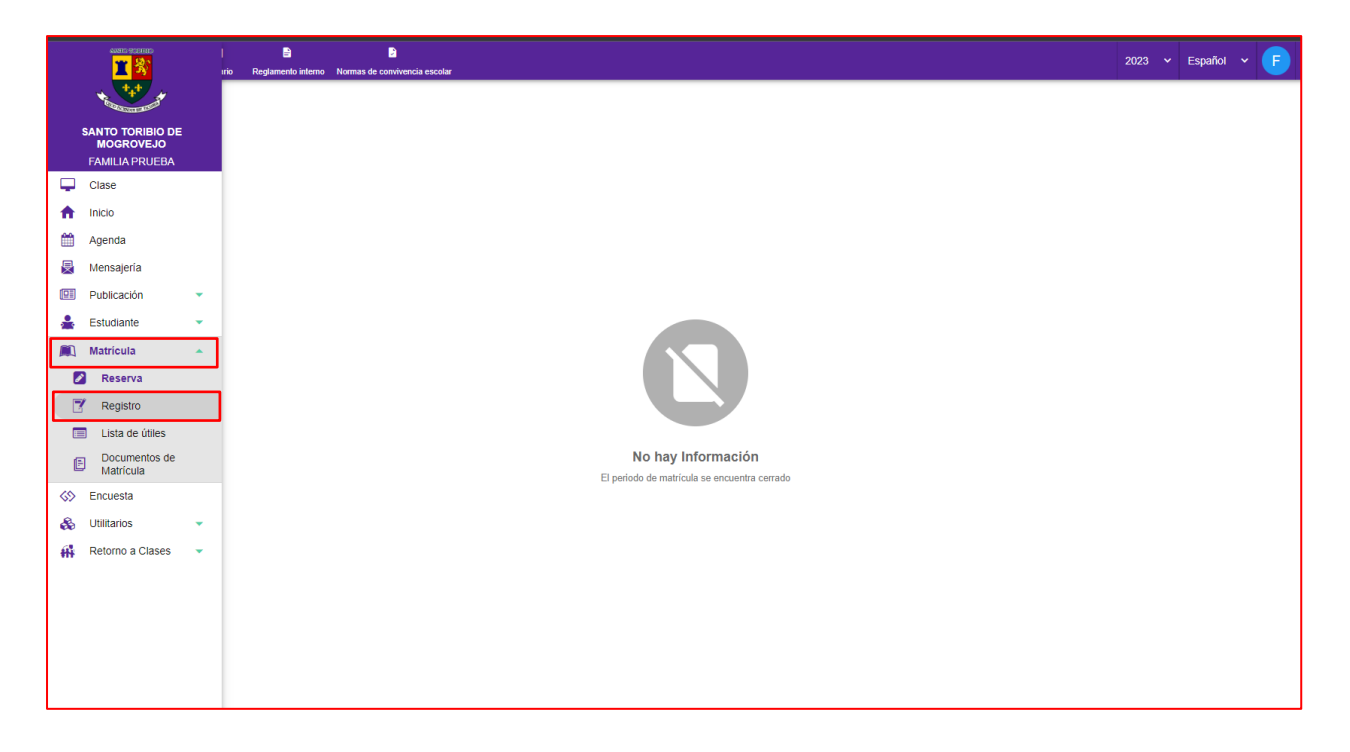

**4.** A continuación aparecerá la lista de hijos de la familia, se procede a ubicar al estudiante y dar clic en el **ícono** de la columna **Matricular**.

|                  | E Intranet B B B<br>Horario Reglamento interno Normas de convivencia escolar |     |           |                 | 2023       | 🗸 Español 👻 🥞 |
|------------------|------------------------------------------------------------------------------|-----|-----------|-----------------|------------|---------------|
|                  | Apellidos y Nombres                                                          | NGS | Estado    | Estado Intranet | Documentos | Matricular    |
| No.              | FAMILIA PRUEBA, TEST ALUMNO                                                  | P2  | Promovido | Sin Matricular  |            | ۵             |
| <b>P</b>         | FAMILIA PRUEBA, TEST ALUMNO_                                                 | P2  | Promovido | Sin Matricular  |            | 2             |
| A                | PRUEBA PRUEBA, S1A                                                           | S1  | Promovido | Sin Matricular  |            | ۵             |
| <b></b>          | PRUEBA PRUEBA, I4A                                                           | 14  | Promovido | Sin Matricular  |            | ۵             |
|                  | PRUEBA PRUEBA, I3A                                                           | 13  | Promovido | Sin Matricular  |            | ۲             |
| *                | PRUEBA PRUEBA, I5A                                                           | 15  | Promovido | Sin Matricular  |            | ۵             |
|                  | PRUEBA PRUEBA, I5B                                                           | 15  | Promovido | Sin Matricular  |            | ۵             |
| <%               | PRUEBA PRUEBA, I3B                                                           | 13  | Promovido | Sin Matricular  |            | ۵             |
| &                | PRUEBA PRUEBA, P1A                                                           | P1  | Promovido | Sin Matricular  |            | ۵             |
| <del>ti</del> ti | PRUEBA PRUEBA, P1B                                                           | P1  | Promovido | Sin Matricular  |            | ۵             |
|                  | PRUEBA PRUEBA, P1C                                                           | P1  | Promovido | Sin Matricular  |            | ۵             |
|                  | PRUEBA PRUEBA, P2A                                                           | P2  | Promovido | Sin Matricular  |            | ۵             |
|                  | PRUEBA PRUEBA, P2B                                                           | P2  | Promovido | Sin Matricular  |            | ۵             |
|                  | PRUEBA PRUEBA, P2C                                                           | P2  | Promovido | Sin Matricular  |            | ۵             |
|                  | PRUEBA PRUEBA, P3A                                                           | P3  | Promovido | Sin Matricular  |            | 2             |
|                  | PRUEBA PRUEBA, P3B                                                           | P3  | Promovido | Sin Matricular  |            | ۵             |
|                  | PRUEBA PRUEBA, P3C                                                           | P3  | Promovido | Sin Matricular  |            | 2             |

5. Luego de leer las indicaciones del mensaje de Bienvenida dar clic en el botón SIGUIENTE.

| 🕑 Inicio ——— 🗸        | Bienvenida 3 Validación 4 Fichas 5 Documentos 6 Validacion Celular                                                                                                    |
|-----------------------|----------------------------------------------------------------------------------------------------|
| Mensaje de Bienvenida |                                                                                                    |
|                       | <b>BIENVENIDO AL AÑO LECTIVO 2024</b>                                                                                                    |
|                       | Estimada Familia PRUEBA PRUEBA,                                                                                                    |
|                       | Para culminar el proceso de matrícula, es importante cumplir con todo el proceso.<br>Tener en cuenta EL MANUAL DE MATRÍCULA ubicado en la sección COMUNICADOS de nuestra página web.<br>(https://web.stm.edu.pe/)                                                                                                    |
|                       | <ol> <li>No tener deudas pendientes de años anteriores.</li> <li>Pago de la cuota de matrícula 2024.</li> <li>Actualización de datos en las fichas de : Alumno, padre, madre, familia y ficha médica.</li> <li>Firma del contrato de servicio educativo 2024 de manera online.</li> <li>Leer el contrato detalladamente.</li> <li>Firmar el contrato mediante <u>código de confirmación</u> que será enviado vía mensaje de texto al número de celular registrado.</li> <li>Actualizar la página para registrar el código de confirmación y así finalizar el proceso de matrícula 2024.</li> </ol> |
|                       | Importante: Tener en cuenta que al finalizar el proceso de matrícula le debe figurar el documento de constancia de<br>matrícula, lista de útiles y boletines informativos                                                                                                    |
|                       | ATRÁS SIGUIENTE                                                                                                    |

| 🌀 SieV                       | Veb | ×                                         | +                     |             |                    |                    |             |                      |           |                  |    |      | ~     | -       | ٥      | ×       |
|------------------------------|-----|-------------------------------------------|-----------------------|-------------|--------------------|--------------------|-------------|----------------------|-----------|------------------|----|------|-------|---------|--------|---------|
| $\leftarrow \   \rightarrow$ | С   | stm.sieweb.com.p                          | e/sistema/intranet/m  | atricula    |                    |                    |             |                      |           |                  | C  | ŀŀ   | ☆     | *       |        | ) E     |
|                              | =   | Intranet                                  | io Reglamento interno | Normas de c | Convivencia escola | ar                 |             |                      |           |                  | 20 | 24 ~ | Es    | pañol   | ~ (    | F       |
|                              |     |                                           |                       |             |                    |                    | MATRÍCUL    | LA 2024              |           |                  |    |      |       |         |        |         |
|                              |     |                                           |                       |             |                    |                    |             |                      |           |                  |    |      | PF    | RUEBA   | PRUEB  | 8A, S4A |
|                              |     | Inicio                                    | Bienver               | ida         | 0                  | Validación         |             | Fichas               |           | - 5 Documentos - |    | 6    | Valid | acion C | elular |         |
| -                            | •   | Deudas pendientes                         |                       |             |                    |                    |             |                      |           |                  |    |      |       |         |        |         |
| <b>•</b>                     | •   | Tiene deudas pendier                      | ntes                  |             |                    |                    |             |                      |           |                  |    |      |       |         |        |         |
| <b>11</b>                    |     | Pensión                                   |                       |             |                    |                    |             |                      |           |                  |    |      |       |         |        | •       |
|                              | 0   | Pago de Matrícula<br>Tiene pagos pendient | es                    |             |                    |                    |             |                      |           |                  |    |      |       |         |        |         |
| <b>.</b>                     |     | Matricula                                 |                       |             |                    |                    |             |                      |           |                  |    |      |       |         |        | •       |
|                              |     |                                           |                       |             |                    |                    |             |                      |           |                  |    |      |       |         |        |         |
| <b>6</b> 5                   |     |                                           |                       |             |                    |                    |             |                      |           |                  |    |      |       |         |        |         |
| &                            |     |                                           |                       |             |                    |                    |             |                      |           |                  |    |      |       |         |        |         |
| #                            |     |                                           |                       |             |                    |                    |             |                      |           |                  |    |      |       |         |        |         |
|                              |     |                                           |                       |             | El Estuc           | diante no cumple ( | con los req | uisitos para la MATR | ICULA 202 | 24               |    |      |       |         |        |         |
|                              |     |                                           |                       |             |                    |                    | ATRA        | ÁS                   |           |                  |    |      |       |         |        |         |

Nota: Si presenta deudas y realiza el pago el mismo día, debe esperar un lapso de 24 hrs. Para que el área de caja pueda realizar la aprobación correspondiente y pueda iniciar el proceso de matrícula.

6. En la ficha Validación se mostrará el estado de los pagos y si cuenta con cursos pendientes para recuperar. Si está todo en orden dar clic en el botón SIGUIENTE.

| (S) S      | ieWeb                               | ×       | +                                                                  | ~ - 0 X              |
|------------|-------------------------------------|---------|--------------------------------------------------------------------|----------------------|
| ← -        | → C 🔒 stm.sie                       | web.com | .pe/sistema/intranet/matricula                                     |                      |
|            | <b>1</b> 3                          |         | E E E E Horario Reglamento interno Normas de convivencia escolar   | 2024 ~ Español ~ F   |
|            | +++                                 |         | MATRÍCULA 2024                                                     | PRUEBA PRUEBA, S4A   |
| SANT       | O TORIBIO DE MOGR<br>FAMILIA PRUEBA | OVEJO   | S Inicio Sienvenida Validación d Fichas Socumentos                 | 6 Validacion Celular |
| ц.         | Clase                               |         | - Deurlas nandiantas                                               |                      |
| <b>A</b>   | Inicio                              |         | Se ha exonerado de la validación de las Deudas Pendientes          |                      |
| <b>***</b> | Agenda                              |         | Pensión                                                            | <b>•</b>             |
| 旻          | Mensajería                          |         | EXCILE 900                                                         |                      |
|            | Publicación                         | •       | Pago de Matrícula<br>Se ha exonerado de la validación de los pagos |                      |
| ٠          | Estudiante                          | •       | Matricula                                                          |                      |
|            | Matrícula                           | •       | Exonerado                                                          |                      |
| <b>6</b> 9 | Encuesta                            |         |                                                                    |                      |
| &          | Utilitarios                         | •       |                                                                    |                      |
| -          | Retorno a Clases                    | •       |                                                                    |                      |
|            |                                     |         |                                                                    |                      |
|            |                                     |         | El Estudiante cumple con los requisitos de la MATRÍCULA 2024       |                      |
|            |                                     |         | ATRÁS SIGUIENTE                                                    |                      |

7. Llenar los datos en la Ficha ALUMNO. Si ha ingresado la información solicitada dar clic en el botón GUARDAR y luego al botón SIGUIENTE.

| (s) s         | ieWeb                                       | ×       | +                             |                               |                              |                            |                                | ∨ – © ×              |
|---------------|---------------------------------------------|---------|-------------------------------|-------------------------------|------------------------------|----------------------------|--------------------------------|----------------------|
| ← -           | C 🔒 stm.siev                                | web.com | pe/sistema/intranet/matricula | i                             |                              |                            |                                | 변 순 ☆ 🗰 🖬 😩 :        |
|               | ann scinic<br>1 🕉                           |         | 😑 🛑 Intranet 🛱<br>Hora        | 🖹<br>rio Reglamento interno N | ormas de convivencia escolar |                            |                                | 2024 ~ Español ~ F   |
|               | *++*                                        |         |                               |                               | М                            | ATRÍCULA 2024              |                                | PRUEBA PRUEBA, S4A   |
| SANT          | <b>O TORIBIO DE MOGRO</b><br>FAMILIA PRUEBA | OVEJO   | 🕑 Inicio ———                  | Bienvenida —                  | Validación                   | <b>Fichas</b>              | 5 Documentos                   | 6 Validacion Celular |
|               | Clase                                       |         | ALUMNO                        |                               |                              |                            |                                |                      |
| <b>*</b>      | Agenda                                      |         | Apellido Paterno<br>PRUEBA    |                               |                              | Apellido Materno<br>PRUEBA |                                | î                    |
| 旻             | Mensajería                                  |         | Nombres<br>S4A                |                               |                              |                            |                                |                      |
|               | Publicación                                 | •       | Fecha Nacimiento (*)          |                               |                              |                            |                                |                      |
| *             | Estudiante                                  | •       | Sexo                          |                               |                              | Nacionalidad (*)           |                                | *                    |
|               | Matrícula                                   | •       | Masculino                     |                               |                              | - Peruana                  |                                | •                    |
| <b>6</b> 9    | Encuesta                                    |         | País de Nacimiento<br>Peru    |                               |                              |                            |                                | •                    |
| &             | Utilitarios                                 | •       | UBIGEO                        |                               |                              |                            |                                |                      |
| <del>11</del> | Retorno a Clases                            | •       | LAMBAYEQUE                    |                               | Provincia     CHICLAY0       |                            | Distrito     JOSE LEONARDO ORT | TIZ v                |
|               |                                             |         | Lugar de Nacimiento           |                               |                              |                            |                                |                      |
|               |                                             |         | r Tipo de documento (*)       |                               |                              | r Nro. Documento           | •                              |                      |
|               |                                             |         |                               |                               | ATRÁS                        | GUARDAR SIGUIENTE          | J                              |                      |

8. Llenar los datos en la Ficha PADRE. Si ha ingresado la información solicitada dar clic en el botón GUARDAR y luego al botón SIGUIENTE.

| (S) S    | ieWeb                                       | ×       | +                                                                                                    |      |   | × –      | ٥       | ×          |
|----------|---------------------------------------------|---------|----------------------------------------------------------------------------------------------------|------|---|----------|---------|------------|
| ← -      | C 🔒 stm.siev                                | web.com | .pe/sistema/intranet/matricula                                                                                                    | 4    | Ê | ☆ 🗯      |         | <b>.</b> : |
|          |                                             |         | E Intranet B B<br>Horario Reglamento interno Normas de convivencia escolar                                                                                                    | 2024 | * | Españo   | ~       | F          |
|          | *++*                                        |         | MATRÍCULA 2024                                                                                                    |      |   | PRUEB    | A PRUI  | EBA, S4A   |
| SANT     | <b>O TORIBIO DE MOGRO</b><br>FAMILIA PRUEBA | OVEJO   | Inicio Sienvenida Validación Fichas 5 Documentos                                                                                                    |      | 6 | Validaci | on Celi | ular       |
|          | Clase                                       |         | ALUMNO PADRE                                                                                                    |      |   |          |         |            |
| <b>m</b> | Agenda                                      |         | Apellido Paterno (*) PRUEBA Apellido Materno (*) DOS                                                                                                    |      |   |          |         | - Î        |
| <b>9</b> | Mensajería                                  |         | FAMILIA                                                                                                    |      |   |          |         | $\equiv$   |
|          | Publicación                                 | •       | Tipo de documento (*) DNI VI UNI VI U |      |   |          |         | $\equiv$   |
| *        | Estudiante                                  | •       | Estado Civil (*)                                                                                                    |      |   |          |         | Ţ          |
| الع<br>ج | Encuesta                                    |         | Teléfono (*)         Celular (*)           0746159614         963307553                                                                                                    |      |   |          |         |            |
| &        | Utilitarios                                 | •       | Ex-Alumno<br>No                                                                                                    |      |   |          |         | -          |
| ÷#       | Retorno a Clases                            | •       | Grado de Instrucción (*)<br>Superior Univ. Completa                                                                                                    |      |   |          |         |            |
|          |                                             |         | edelgado1592@hotmail.com jaidernicohg14@gmail.com                                                                                                    |      |   |          |         | Ð          |
|          |                                             |         | ATRÁS GUARDAR SIGUIENTE                                                                                                    |      |   |          |         |            |

**9.** Llenar los datos en la **Ficha MADRE.** Si ha ingresado la información solicitada dar clic en el botón **GUARDAR** y luego al botón **SIGUIENTE**.

| 🌀 Si         | eWeb                                        | ×       | +                                                                             | ∨ – ¤ ×              |
|--------------|---------------------------------------------|---------|-------------------------------------------------------------------------------|----------------------|
| ← -          | C 🔒 stm.siev                                | veb.com | pe/sistema/intranet/matricula                                                 | ଓ ৫ ☆ ≱ 🛛 😩 :        |
|              |                                             |         | E Conversion Reglamento interno Normas de convivencia escolar                 | 2024 ~ Español ~ F   |
|              | +++                                         |         | MATRÍCULA 2024                                                                | PRUEBA PRUEBA, S4A   |
| SANT         | <b>D TORIBIO DE MOGRO</b><br>FAMILIA PRUEBA | VEJO    | Inicio     Bienvenida     Validación     Fichas     5     Documentos          | 6 Validacion Celular |
| <b>P</b>     | Clase                                       |         |                                                                               |                      |
| •            | Inicio                                      |         |                                                                               | ^                    |
| Ê            | Agenda                                      |         | PRUEBA Apellido Paterno (*)<br>TRES                                           |                      |
| 曼            | Mensajería                                  |         | Nombres (*)                                                                   |                      |
|              | Publicación                                 | •       | Clipo de documento (*)                                                        |                      |
| *            | Estudiante                                  | •       | DN                                                                            |                      |
|              | Matrícula                                   | •       | Casado(a)                                                                     | • ]                  |
| <b>\$</b> \$ | Encuesta                                    |         | Celular (*)<br>074619614 0210100000000000000000000000000000000                |                      |
| &            | Utilitarios                                 | •       | Ex-Alumna<br>Si v 2008                                                        |                      |
| #1           | Retorno a Clases                            | •       | Grado de Instrucción                                                          |                      |
|              |                                             |         | Superior Univ. Incompleta                                                     |                      |
|              |                                             |         | administracion@stm.edu.pe administracion@stm.edu.pe administracion@stm.edu.pe | +                    |
|              |                                             |         | ATRÁS GUARDAR SIGUIENTE                                                       |                      |

10. Llenar los datos en la Ficha FAMILIA. Si ha ingresado la información solicitada dar clic en el botón GUARDAR y luego al botón SIGUIENTE.
 S seveb × +

| i (S) Si     | ieWeb                                      | ×        | +                                                                | $\sim$ | -        | ٥       | ×         |
|--------------|--------------------------------------------|----------|------------------------------------------------------------------|--------|----------|---------|-----------|
| ← -          | C 🔒 stm.si                                 | eweb.com | n.pe/sistema/intranet/matricula                                  | ☆      | *        |         | :         |
|              | anno sossono<br><b>1 %</b>                 |          | E Intranet B B 2024 ~                                            | Es     | spañol   | ~       | F         |
|              |                                            |          | MATRÍCULA 2024                                                   | P      | RUEBA    | PRUE    | BA, S4A   |
| SANT         | <b>O TORIBIO DE MOGR</b><br>FAMILIA PRUEBA | OVEJO    | 🕑 Inicio 🧼 🥑 Bienvenida 🦳 🕑 Validación 🥢 衫 Fichas 🛛 5 Documentos | 6 Va   | alidacio | n Celul | ar        |
|              | Clase                                      |          | ALUMNO PADRE MADRE FAMILIA                                       |        |          |         |           |
| <b>#</b>     | Agenda                                     |          | Familia<br>FAMILIA PRUEBA                                        |        |          |         |           |
| ₽            | Mensajería                                 |          | CALLE JOSE DE LA TORRE UGARTE 325                                |        |          |         |           |
|              | Publicación                                | •        | UBIGEO DE LA FAMILIA                                             |        |          |         | _         |
| *            | Estudiante                                 | •        | Cepartamento<br>LAMBAYEQUE                                       |        |          |         | •         |
|              | Matrícula                                  | •        |                                                                  |        |          |         | $\exists$ |
| <b>\$</b> \$ | Encuesta                                   |          |                                                                  |        |          |         |           |
| &            | Utilitarios                                | •        | 074619614                                                        |        |          |         |           |
| ŧŇ           | Retorno a Clases                           | •        | C Teléfono de Emergencia (*)<br>979064738                        |        |          |         |           |
|              |                                            |          | Contacto en caso de Emergencia (*)<br>EDINSON DELGADO HORNA      |        |          |         |           |
|              |                                            |          | ATRÁS GUARDAR SIGUIENTE                                          |        |          |         |           |

**11.** Llenar los datos en la **Ficha MÉDICO.** Si ha ingresado la información solicitada dar clic en el botón **GUARDAR** y luego al botón **SIGUIENTE**.

| 🌀 Si       | eWeb                                      | ×        | +                                                                       | ∨ – Ø X                        |  |  |  |  |  |  |
|------------|-------------------------------------------|----------|-------------------------------------------------------------------------|--------------------------------|--|--|--|--|--|--|
| ← -        | C 🔒 stm.siev                              | veb.com. | pe/sistema/intranet/matricula                                           | C 🖻 🖈 🕇 🖬 😩 :                  |  |  |  |  |  |  |
|            |                                           |          | E Intranet B B Horario Reglamento interno Normas de convivencia escolar | 2024 ~ Español ~ F             |  |  |  |  |  |  |
|            | +++                                       |          | MATRÍCULA 2024                                                          | PRUEBA PRUEBA, S4A             |  |  |  |  |  |  |
| SANT       | <b>TORIBIO DE MOGRO</b><br>FAMILIA PRUEBA | VEJO     | Inicio Bienvenida Validación Documentos –                               | 6 Validacion Celular           |  |  |  |  |  |  |
| •          | Clase                                     |          | ALUMNO PADRE MADRE FAMILIA MÉDICO                                       |                                |  |  |  |  |  |  |
| 6          | Agenda                                    |          | Sin Seguro                                                              |                                |  |  |  |  |  |  |
| 曼          | Mensajería                                |          | Essalud                                                                 | •                              |  |  |  |  |  |  |
|            | Publicación                               | •        |                                                                         |                                |  |  |  |  |  |  |
| ÷          | Estudiante                                | •        |                                                                         |                                |  |  |  |  |  |  |
|            | Matrícula                                 | •        | Sangre                                                                  | <b>~</b>                       |  |  |  |  |  |  |
| <b>6</b> 9 | Encuesta                                  |          | Alergias                                                                |                                |  |  |  |  |  |  |
| &          | Utilitarios                               | •        | Cuenta con vacunas y refuerzos                                          | Cuenta con vacunas y refuerzos |  |  |  |  |  |  |
| ĦŶ         | Retorno a Clases                          | •        | Enfermedades                                                            |                                |  |  |  |  |  |  |
|            |                                           |          | Medicamentos                                                            |                                |  |  |  |  |  |  |
|            |                                           |          | ATRÁS GUARDAR SIGUIENTE                                                 |                                |  |  |  |  |  |  |

12. Leer detenidamente y descargar el CONTRATO DE PRESTACIÓN DE SERVICIO EDUCATIVO 2024. Luego dar clic al botón SIGUIENTE

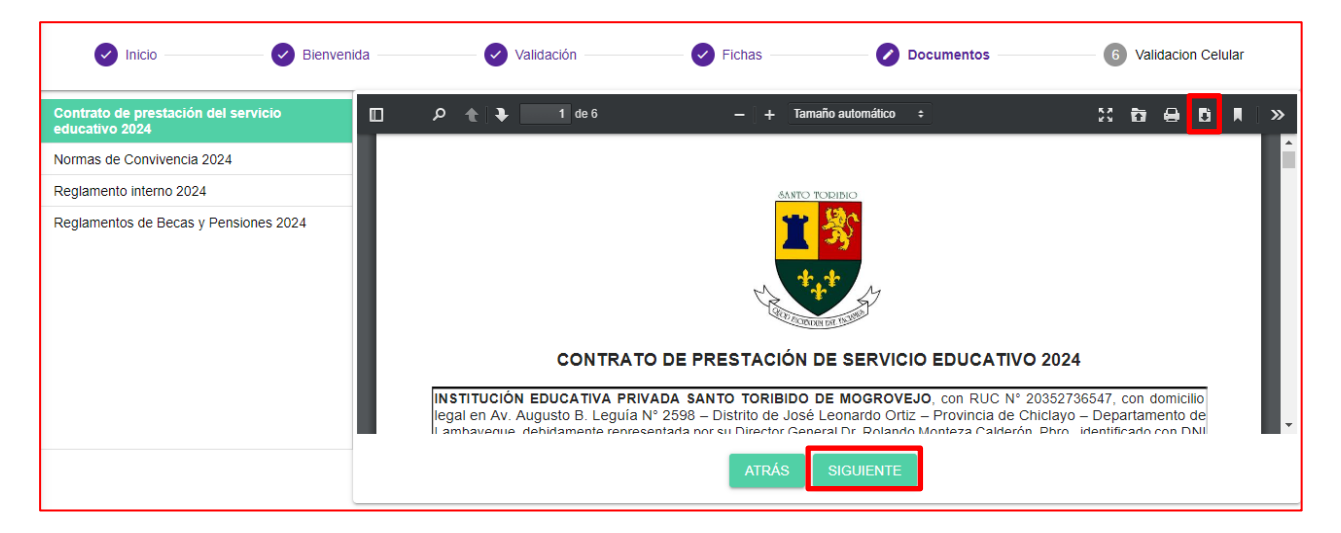

**13.** Descargar el **Reglamento Interno 2024**, las **Normas de Convivencia 2024** y el **Reglamento de Becas y Pensiones 2024.** Para pasar de un documento a otro dar clic en el **botón SIGUIENTE.** 

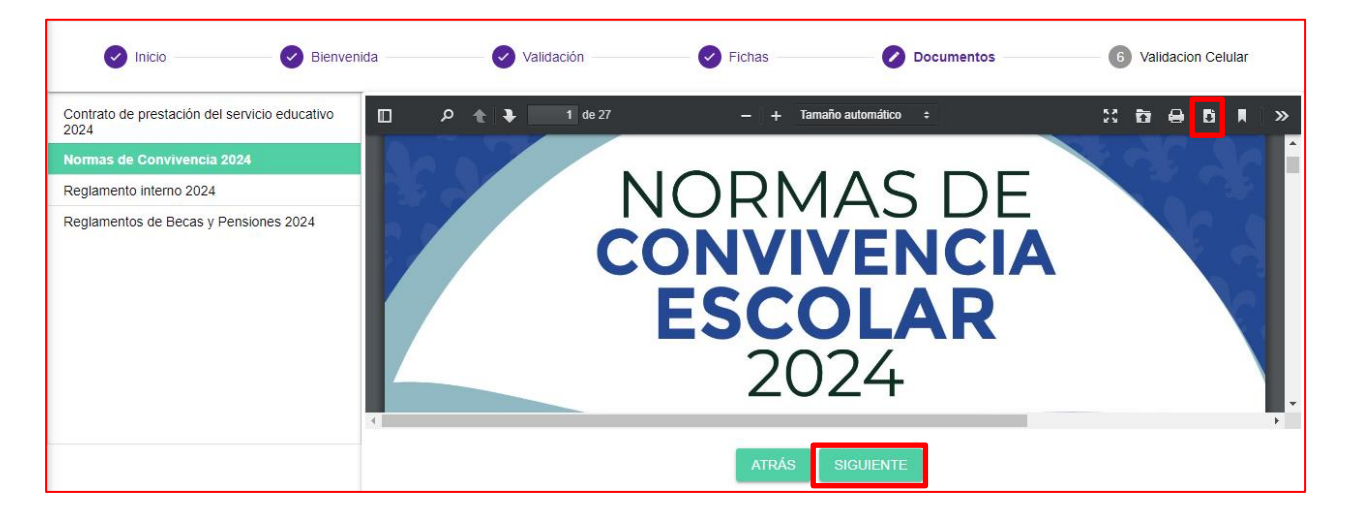

| Inicio 🧼 🕑 Bienve                                     | nida 🛛 🕑 Validación 🔤 🥑 | Fichas 🦳 🖉            | Documentos | Validacion Celular |
|-------------------------------------------------------|-------------------------|-----------------------|------------|--------------------|
| Contrato de prestación del servicio educativo<br>2024 | □                       | — + Tamaño automático | ÷ 53       | ৳ <b>8</b> ₿ ▮ >   |
| Normas de Convivencia 2024                            |                         |                       |            | SE SA              |
| Reglamento interno 2024                               |                         |                       |            |                    |
| Reglamentos de Becas y Pensiones 2024                 | REC                     | ITERN<br>2024         |            |                    |
|                                                       |                         | ATRÁS SIGUIENTE       |            |                    |

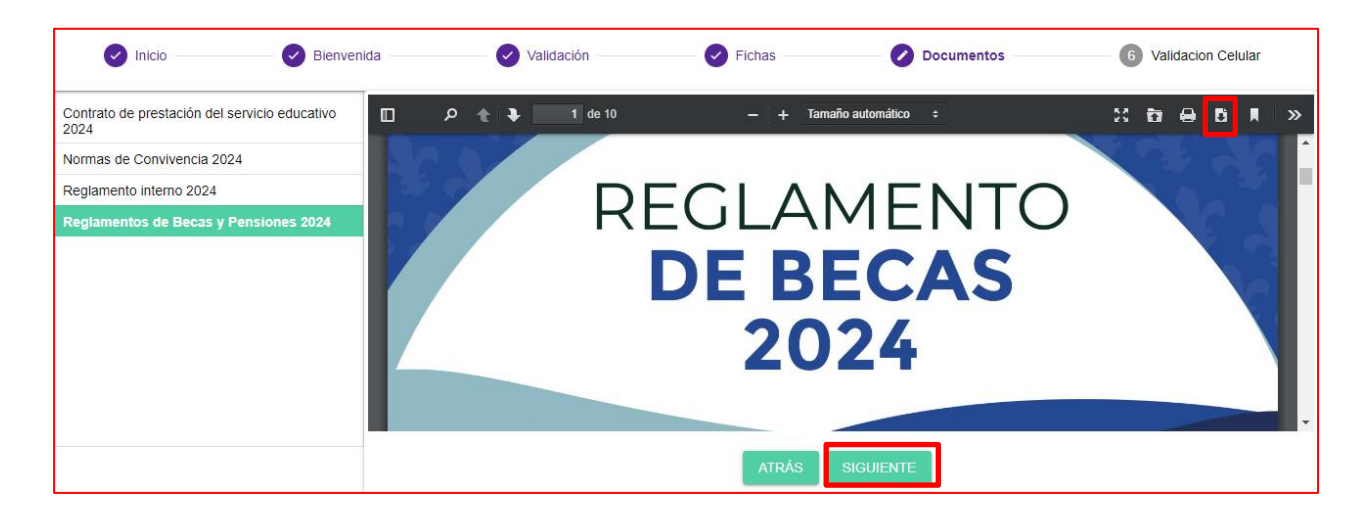

**14.** En la ficha **Validación Celular**, elegir la opción con el número celular del **Responsable de matrícula.** Luego dar clic en el botón **ENVIAR MENSAJE**.

| eWeb |              | × +                                 |                                                                                                    |                                                                                                    |                                                                                                    |                                                                                                    | ~ - 0          | ×          |
|------|--------------|-------------------------------------|----------------------------------------------------------------------------------------------------|----------------------------------------------------------------------------------------------------|----------------------------------------------------------------------------------------------------|----------------------------------------------------------------------------------------------------|----------------|------------|
| e e  | a stm.siewet | o.com.pe/sistema/intranet/matricula |                                                                                                    |                                                                                                    |                                                                                                    | 년 환 습                                                                                                    | 0 🛛 🛪 (        | <b>a</b> : |
|      | lntranet     | 🔁<br>Heratio                        |                                                                                                    |                                                                                                    |                                                                                                    | 2022 👻 E                                                                                                    | spañol 👻       | E          |
|      |              |                                     |                                                                                                    | MATRÍCULA 2022                                                                                                    |                                                                                                    |                                                                                                    |                |            |
| 1    |              |                                     |                                                                                                    |                                                                                                    |                                                                                                    | PF                                                                                                    | RUEBA PRUE     | 3A, S4A    |
|      | Inicio       | Bienvenida                          | Validación                                                                                               | Fichas                                                                                                    | Occumentos                                                                                                    | 🖉 Valio                                                                                                    | lacion Celular |            |
|      |              |                                     |                                                                                                    |                                                                                                    |                                                                                                    |                                                                                                    |                |            |
|      |              |                                     |                                                                                                    |                                                                                                    |                                                                                                    |                                                                                                    |                |            |
|      |              |                                     |                                                                                                    |                                                                                                    |                                                                                                    |                                                                                                    |                |            |
|      |              |                                     |                                                                                                    |                                                                                                    | 1                                                                                                    |                                                                                                    |                |            |
|      |              |                                     | Seleccione el                                                                                            | Familiar que recibira el mensaje                                                                                                    |                                                                                                    |                                                                                                    |                |            |
|      |              |                                     | O Paren                                                                                                  | tesco: Padre Numero: 979064738                                                                                                    |                                                                                                    |                                                                                                    |                |            |
|      |              |                                     | O PRUE<br>Paren                                                                                          | BA TRES, JUANITA<br>tesco: Madre Numero: 999999999                                                                                                    |                                                                                                    |                                                                                                    |                |            |
|      |              |                                     | <u> </u>                                                                                                 |                                                                                                    | 1                                                                                                    |                                                                                                    |                |            |
|      |              |                                     |                                                                                                    |                                                                                                    |                                                                                                    |                                                                                                    |                |            |
|      |              |                                     |                                                                                                    |                                                                                                    |                                                                                                    |                                                                                                    |                |            |
|      |              |                                     |                                                                                                    |                                                                                                    |                                                                                                    |                                                                                                    |                |            |
|      |              |                                     | ATR                                                                                                    | AS ENVIAR MENSAJE                                                                                                    |                                                                                                    |                                                                                                    |                |            |
|      | eWeb ⇒ C     | eWes                                | eWeb x +<br>C  stm:sieweb.com.pe/sistema/intranet/matricula<br>intranet  Herono Inicio Inicio Bienvenida | eWeb x +<br>C  stm:sieweb.com.pe/sistema/intranet/matricula<br>Intranet  Validación<br>Validación<br>Bienvenida<br>Validación<br>PRUE<br>Protein<br>PRUE<br>Protein<br>Prue | eWeb x x +<br>C  stm:sieweb.com.pe/sistema/intranet/matricula<br>Intranet<br>Hornoo<br>MATRICULA 2022<br>O Inicio<br>Dienvenida<br>Seleccione el Familiar que recibira el mensaje<br>PRUEBA DOS, FAMILIA<br>Parentisaco: Padre Numero: 979064738<br>PRUEBA TRES, JUANITA<br>Parentisaco: Madre Numero: 959999999 | ettres: x + C  Structive com period ettreme intranet //matricula  C Intranet  Bienvenida  Bienvenida Bienvenida Bienvenida Bie | ettes: x +     | ettes x    |

#### 15. Clic en ACEPTAR.

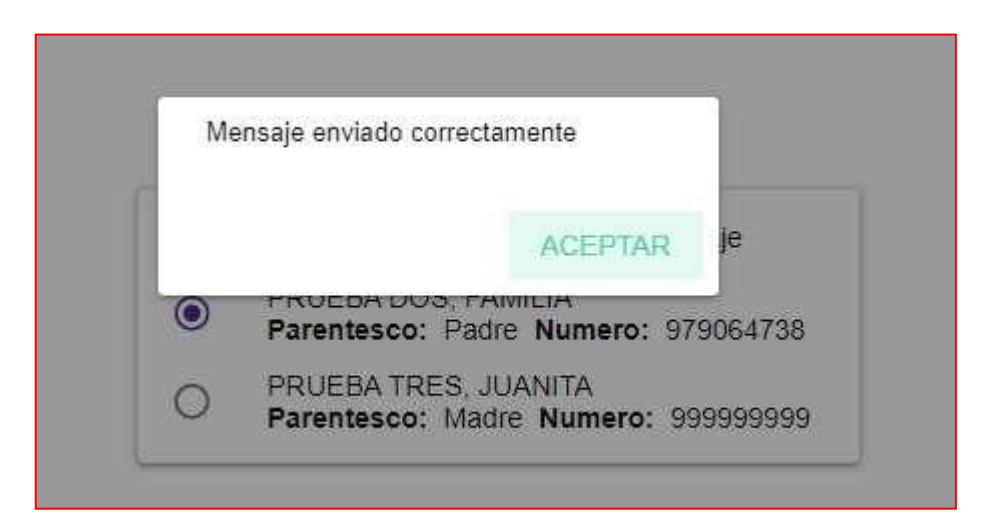

Llegará un mensaje de texto con un código al número celular del Responsable de matrícula.

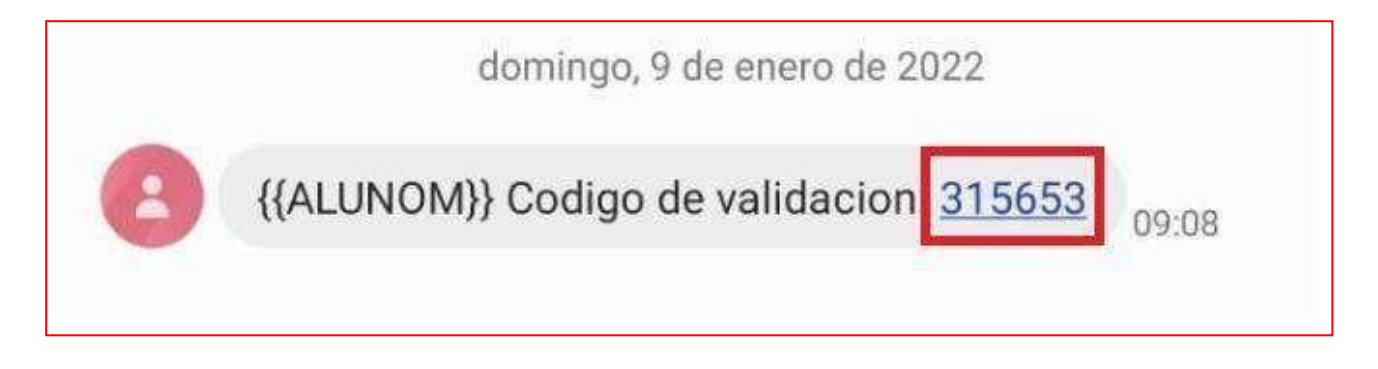

## 16. ACTUALIZAR la página web.

| SeWe              | leb            | × +                                 |                                                      |                                                                                   |              |      | ¥            | - 0 .*     |
|-------------------|----------------|-------------------------------------|------------------------------------------------------|-----------------------------------------------------------------------------------|--------------|------|--------------|------------|
| $\leftrightarrow$ | C 🔒 stm.sieweł | p.com.pe/sistema/intranet/matricula |                                                      |                                                                                   |              | 6    | * * **       | * 😩 :      |
|                   | 🗏 🥘 Intranet   | 🖄<br>Honario                        |                                                      |                                                                                   |              | 2022 | Español      | * 🕞        |
|                   |                |                                     | M                                                    | ATRICULA 2022                                                                     |              |      |              |            |
| 9                 |                |                                     |                                                      |                                                                                   |              |      | PRUEBA F     | RUEBA, S4A |
| Q.                | 🕑 Inicio       | Bienvenida                          | Validación                                           | Fichas                                                                            | O Documentos | 0    | Validacion C | elular     |
| •                 |                |                                     |                                                      |                                                                                   |              |      |              |            |
| <b></b>           |                |                                     |                                                      |                                                                                   |              |      |              |            |
|                   |                |                                     |                                                      |                                                                                   |              |      |              |            |
|                   |                |                                     |                                                      |                                                                                   |              |      |              |            |
| *                 |                |                                     | Seleccione el Famil                                  | liar que recibira el mensaje                                                      |              |      |              |            |
|                   |                |                                     | PROEBA D     Parentesco     PRUEBA TI     Parentesco | DS, FAMILIA<br>Padre Numero: 979064738<br>RES, JUANITA<br>Madre Numero: 999999999 |              |      |              |            |
| 8                 |                |                                     |                                                      |                                                                                   |              |      |              |            |
|                   |                |                                     |                                                      |                                                                                   |              |      |              |            |
|                   |                |                                     |                                                      |                                                                                   |              |      |              |            |
|                   |                |                                     | ATRÁS                                                | ENVIAR MENSAJE                                                                    |              |      |              |            |
|                   |                |                                     | ATRÁS                                                | ENVIAR MENSAJE                                                                    |              |      |              |            |

### 17. Ubicar estudiante y dar clic en el ícono de la columna Matricular.

| 🔅 Sie                    | Web × +                                          |     |           |                |        | ¥       | - 6  | ж   |
|--------------------------|--------------------------------------------------|-----|-----------|----------------|--------|---------|------|-----|
| $\leftarrow \rightarrow$ | C & stm.sieweb.com.pe/sisteme/intranet/matricula |     |           |                | ය හ    | ☆ 📖 :   | h (2 | 9 8 |
|                          | 😑 🛑 Intranet 🖾<br>Horario                        |     |           |                | 2022 🗸 | Español |      | F   |
|                          | PRUEBA PRUEBA, S1B                               | S1  | Promovido | Sin Matricular |        | I       | 2    |     |
|                          | PRUEBA PRUEBA, SZA                               | 52  | Promovido | Sin Matricular |        |         | 2    |     |
| P                        | PRUEBA PRUEBA, S2B                               | S2  | Promovido | Sin Matricular |        |         | 2    |     |
| •                        | PRUEBA PRUEBA, S2C                               | 52  | Promovido | Sin Matricular |        | 1       | 8    |     |
|                          | PRUEBA PRUEBA, S3A                               | 53  | Promovido | Sin Matricular |        |         | 2    |     |
| Ø                        | PRUEBA PRUEBA, S3B                               | 53  | Promovido | Sin Matricular |        |         | 2    |     |
| *                        | PRUEBA PRUEBA, S3C                               | 83  | Promovido | Sin Matricular |        |         | 2    |     |
|                          | PRUEBA PRUEBA, S4A                               | \$4 | Promovido | Sin Matricular |        |         | 9    |     |
| æ                        | PRUEBA PRUEBA, S4B                               | S4  | Promovido | Sin Matricular |        |         | 2    | 1   |
|                          | PRUEBA PRUEBA, S4C                               | 54  | Promovido | Sin Matricular |        |         | 2    |     |
| œ₽                       | PRUEBA PRUEBA, S5A                               | 55  | Promovido | Sin Matricular |        |         | 2    |     |
|                          | PRUEBA PRUEBA, S5B                               | 35  | Promovido | Matriculado    | e      |         |      |     |

**18.** Clic en el botón **CONTINUAR PROCESO**.

| 🛞 SieWeb                      | ×     | +                              |                   |              |           |                |     | ~       | 1 | 1 × |
|-------------------------------|-------|--------------------------------|-------------------|--------------|-----------|----------------|-----|---------|---|-----|
| ← → C 🔒 stm.sieweb            | o.com | .pe/sistema/intranet/matricula |                   |              |           |                | 6 8 | A 11    | 8 |     |
| 13                            |       | E Intranet                     |                   |              |           |                |     | Español |   |     |
| Ś                             |       |                                |                   |              |           |                |     | _       | - |     |
| SANTO TORIBIO DE<br>MOGROVEJO |       | PRUEBA PRUEBA, S2B             |                   | 52           | Promovido | Sin Matricular |     |         |   |     |
| FAMILIA PRUEBA                |       | PRUEBA PRUEBA, S2C             |                   | S2           | Promovido | Sin Matricular |     |         | Ê |     |
| Clase                         |       | PRUEBA PRUEBA, S3A             |                   | S3           | Promovido | Sin Matricular |     |         |   |     |
| ff Inicio                     |       | PRUEBA PRUEBA, S38             |                   | S3           | Promovido | Sin Matricular |     |         | 2 |     |
| 🛃 Mensajeria                  |       | PRUEBA PRUEBA, S3C             |                   |              | ~ ×       | Sin Matricular |     |         | 2 |     |
| Publicación                   |       | PRUEBA PRUEBA, S4A             | Existe un pro     | ceso en c    | urso      | Sin Matricular |     |         | 2 |     |
| Estudiante                    | ÷     | PRUEBA PRUEBA, S48             |                   |              |           | Sin Matricular |     |         | ġ |     |
| Encuesta                      |       | PRUEBA PRUEBA, S4C             | REINICIAR PROCESO | S4           | Promovido | Sin Matricular |     |         | 2 |     |
| & Utilitarios                 | •     | PRUEBA PRUEBA, S5A             |                   | <b>S</b> 5   | Promovido | Sin Matricular |     |         | 2 |     |
| Documentos                    |       | PRUEBA PRUEBA, S58             |                   | 35           | Promovido | Matriculado    | ٦   |         |   |     |
| use Pagar Nuevo               |       | PRUEBA PRUEBA, SSC             |                   | S5           | Promovido | Matriculado    | 6   |         |   |     |
|                               |       |                                |                   | ellores Padi |           | i se estem     |     |         |   |     |

**19.** Ingresar Código y luego Clic en el botón **GUARDAR**.

| 3 S | ieWeb                      | ×          | +                        |              |                             |                          |           |      |   | Ŷ       | -      | 0     | ×   |
|-----|----------------------------|------------|--------------------------|--------------|-----------------------------|--------------------------|-----------|------|---|---------|--------|-------|-----|
| +   | → C 🗎 stm.                 | sieweb.com | .pe/sistema/intranet/mat | ricula       |                             |                          |           | 3    | đ | ŵ . 5   | . 2    |       |     |
|     |                            |            | 😑 🔴 Intranet             | 🕑<br>Horano  |                             |                          |           | 2022 | * | Españ   | ol 🗸   |       | F   |
|     | ×                          |            |                          |              | ма                          | TRICULA 2022             |           |      |   |         |        |       |     |
|     | SANTO TORIBIO<br>MOGROVEJO | DE         |                          |              |                             |                          |           |      |   | PRUEB   | A PRU  | EBA,  | S4A |
|     | FAMILIA PRUEB              | A          | 🕑 Inicio                 | 🕜 Bienvenida | Validación                  | S Fichas                 | Ocumentos |      | 0 | Validac | ion Ce | lular |     |
| ÷   | Clase                      |            |                          |              |                             |                          |           |      |   |         | _      |       |     |
| A   | Inicio                     |            |                          |              |                             |                          |           |      |   |         |        |       |     |
| Ê   | Agenda                     |            |                          |              |                             |                          |           |      |   |         |        |       |     |
|     | Mensajeria                 |            |                          |              |                             |                          |           |      |   |         |        |       |     |
|     | Publicación                | *          |                          |              |                             |                          |           |      |   |         |        |       |     |
| *   | Estudiante                 | *          |                          |              | (Transmission of the second |                          | -         |      |   |         |        |       |     |
| -   | Matricula                  | *          |                          |              | Debe ingresar el coo        | algo envia al numero 979 | 1064738   |      |   |         |        |       |     |
|     | Encuesta                   |            |                          |              | Código                      |                          | 9.6       |      |   |         |        |       |     |
| &   | Utilitarios                | -          |                          |              |                             |                          |           |      |   |         |        |       |     |
|     | Documentos                 |            |                          |              |                             |                          |           |      |   |         |        |       |     |
|     | Pagar                      | Nuevo      |                          |              |                             |                          |           |      |   |         |        |       |     |
|     |                            |            |                          |              |                             |                          |           |      |   |         |        |       |     |
|     |                            |            |                          |              | 470.6                       |                          |           |      |   |         |        |       |     |
|     |                            |            |                          |              | AL HA                       | S GILIARDIAR             |           |      |   |         |        |       |     |

#### **20.** Clic en el botón **SIGUIENTE**.

| (i) s | æWeb          | ×          | +                       |            |                  |                           |       |        | ~            | - 8 ×       |
|-------|---------------|------------|-------------------------|------------|------------------|---------------------------|-------|--------|--------------|-------------|
| ÷ -   | → C   stm     | sieweb.com | pe/sistema/intranet/mat | icula      |                  |                           |       | (± 12  | <b>☆</b> III | * 4 :       |
|       | 1             |            | 🔳 🦲 Intranet            | 100 Horano |                  |                           |       | 2022 💊 | Español      | 💌 🕞         |
|       |               |            |                         |            | M                | TRICULA 2022              |       |        |              |             |
|       | SANTO TORIBIO | DE         |                         |            |                  |                           |       |        | PRUEBA       | PRUEBA, S4A |
|       | FAMILIA PRUEB | BA         |                         | Bienvenida | Validación       | Eichas                    |       | 0      | Validacio    | on Celular  |
| Ţ     | Clase         |            |                         |            |                  | - Contra                  |       |        |              |             |
| A     | Inicio        |            |                         |            |                  |                           |       |        |              |             |
|       | Agenda        |            |                         |            |                  |                           |       |        |              |             |
|       | Mensajería    |            |                         |            |                  |                           |       |        |              |             |
| 195   | Publicación   | *          |                         |            |                  |                           |       |        |              |             |
| *     | Estudiante    | -          |                         |            |                  |                           |       |        |              |             |
|       | Matricula     |            |                         |            | El número 979064 | '38 fue validado correcta | mente |        |              |             |
|       | Encuesta      |            |                         |            |                  |                           |       |        |              |             |
| \$    | Utilitarios   | *          |                         |            |                  |                           |       |        |              |             |
|       | Documentos    |            |                         |            |                  |                           |       |        |              |             |
| 6     | Pagar         | Nuevo      |                         |            |                  |                           |       |        |              |             |
| 12-00 | 20            |            |                         |            |                  |                           |       |        |              |             |
|       |               |            |                         |            | ATTRA            | SIGUENTE                  |       |        |              |             |

**21.** Clic en el cada nombre para descargar el respectivo documento.

| Supro                 | ceso de matrícula 2023 ha finalizado con éxito                                            |              |
|-----------------------|-------------------------------------------------------------------------------------------|--------------|
| T                     | #MatriculamosEamilias                                                                     |              |
|                       | #Matheuramost annias                                                                      |              |
| Link para accesos a p | plataformas (disponible desde el 27 de febrero): <u>https://datosvirtuales.stm.edu.</u> r | <u>pe/#/</u> |
| Reportes a Impr       | imir                                                                                      |              |
|                       | CONSTANCIA DE MATRÍCULA                                                                   |              |
| C                     | CONTRATO DE PRESTACIÓN DE SERVICIO EDUCATIVO                                              |              |
|                       | LISTA DE L'ITILES                                                                         |              |
|                       |                                                                                           |              |
|                       | VOLVERAL INICIO                                                                           |              |

**22.** Clic en el botón **VOLVER AL INICIO**. Si tiene otro hijo deberá realizar el proceso nuevamente.

# SANTO TORIBIO

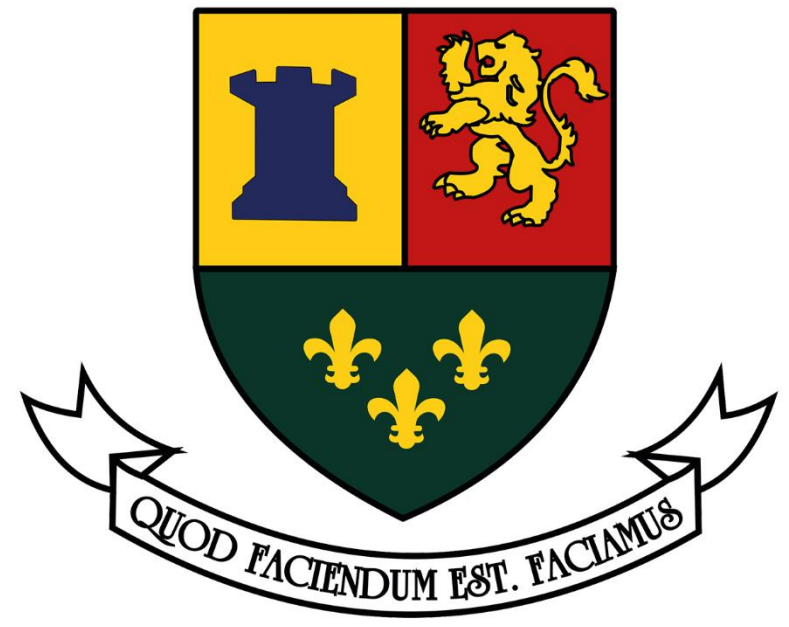